#### Работа с медицинской базой данных

Современные медицинские организации производят и аккумулируют колоссальные объемы данных. Качество и своевременность медицинской помощи, общий уровень жизни и здоровья населения, уровень развития страны в целом зависят от того, насколько грамотно и эффективно эти данные используются медицинскими работниками.

Актуальной становится потребность использования больших объемов информации при решении медицинских задач (диагностических, терапевтических, статистических, управленческих и других). В настоящее время такая тенденция возрастания медицинской информации обуславливает разработку и внедрение медицинских информационных систем в лечебнопрофилактических организациях.

До недавнего времени в отечественном здравоохранении возможности автоматизации были представлены в недостаточной мере. Карты, бюллетени, процедурные отчеты, учет пациентов, лекарственных препаратов – весь документооборот производился на бумаге. Такая организация документоведения и документооборота сказывалась на скорости, a. следовательно, и качестве обслуживания пациентов, затрудняла работу врачебного, среднего медицинского персонала, что приводило к большим и малопродуктивным затратам времени на заполнение карт, составление отчетов. Сложность заполнения отчетной и управленческой документации осложняла работу руководства лечебно-профилактической организации.

Введение информационных технологий и, в частности, медицинских информационных систем, существенно упростили задачу обработки медицинской информации, необходимой для принятия обоснованных решений в профессиональной деятельности медицинских работников.

Одним из аспектов автоматизации деятельности медицинского организации является электронная регистрация пациентов, прикрепленных к данной лечебно-профилактической организации, путем создания электронных записей и журналов учета пациентов.

В пособии будет изучен порядок работы с медицинской базой данных на примере программы «Регистратура». Рассматриваемая программа, которая находится в открытом доступе, имеет ясный интерфейс и моделирует основные функции регистратуры некоторой медицинской организации, что определяет потенциал ее применения в качестве электронного средства обучения на практических занятиях по медицинской информатике. Меню программы представлено на рис 1.

| 🖉 Регистратура         |                          |                   |               |               | – 🗆 ×           |
|------------------------|--------------------------|-------------------|---------------|---------------|-----------------|
| Файл Учет Классиф      | рикаторы Дополните       | льно Отчеты Опции | ?             |               |                 |
| Список пациентов       |                          |                   |               |               |                 |
| 🕂 🎽 🗕 🔍                | 📘 - Обраще               | ния               |               |               |                 |
| Дата регистрации с 01. | 04.2017 <b>-</b> no 07.0 | 4.2017 🔹 🛃 Обнові | ить           |               |                 |
| Фамилия                | Имя                      | Отчество          | Дата рождения | Вид документа | Дата регистр. с |
|                        |                          |                   |               |               |                 |
|                        |                          |                   |               |               |                 |
|                        |                          |                   |               |               |                 |
|                        |                          |                   |               |               |                 |
|                        |                          |                   |               |               |                 |
|                        |                          |                   |               |               |                 |
|                        |                          |                   |               |               |                 |
|                        |                          |                   |               |               |                 |
|                        |                          |                   |               |               |                 |
| <                      |                          |                   |               |               | >               |
| Информация о пациенте  |                          |                   |               |               |                 |
| Диагнозы Оказанные     | услуги                   |                   |               |               |                 |
| 🕂 🎽 🗕 🏽 🍳              | 🔓 - Ока:                 | заны услуги       |               |               |                 |
| Дата регистрации       | аименование диагноза     |                   | Кол-во услу   | r             |                 |
|                        |                          |                   | 7             |               |                 |
|                        |                          |                   |               |               |                 |
|                        |                          |                   |               |               |                 |
|                        |                          |                   |               |               |                 |
|                        |                          |                   |               |               |                 |
|                        |                          |                   |               |               |                 |
|                        |                          |                   |               |               |                 |
| Кол-во записей         |                          |                   |               |               |                 |

Рис. 1

# 1. Создание и работа с электронной картой пациента.

В данной программе можно зарегистрировать нового пациента кликнув на «+» в левом верхнем углу рис.2:

| <ul> <li>Фегистратура</li> <li>Файл Учет Классифи</li> </ul> | каторы Дополнител                       | ьно Отчеты Опци | и ?           |               | - 🗆 ×         |
|--------------------------------------------------------------|-----------------------------------------|-----------------|---------------|---------------|---------------|
|                                                              | 🛛 • Обращени                            | я               |               |               |               |
| Дата регистрации с 01.04                                     | .2017 <mark>– no</mark> 07.04.          | 2017 👻 🛃 Обн    | овить         |               |               |
| Фамилия                                                      | Имя                                     | Отчество        | Дата рождения | Вид документа | Дата регистр. |
|                                                              |                                         |                 |               |               |               |
| <<br>Информация о пациенте                                   | ~~~~~~~~~~~~~~~~~~~~~~~~~~~~~~~~~~~~~~~ |                 |               |               | >             |
| Диагнозы Оказанные ус                                        | луги                                    |                 |               |               |               |
| 4 2 - 2 9                                                    | 🚺 - Оказа                               | ны услуги       |               |               |               |
| Дата регистрации На                                          | «менование диагноза                     |                 | Кол-во услуг  |               |               |
| Кол-во записей                                               |                                         |                 |               |               |               |

Рис. 2

Появится поле регистрации пациента, куда нужно ввести данные согласно последовательности действий, изображенных на Рис 3.:

- 1. Ввести Ф.И.О. пациента полностью;
- Выбрать пол, дату рождения и документ (паспорт, полис), который был подан при регистрации в клинике, а также страховая организация (подробнее это показано на рис. 4-5);
- 3. Выбрать дату регистрации в данной ЛПО и дату выдачи документа, номер телефона пациента и номер документа (при наличии). В пустом поле, можно указать адрес места прописки и проживания пациента;
- 4. Для сохранения обязательно нажать кнопку «Сохранить».

| Регистратура<br>Файл Учет Класси<br>Список пациентов | фикаторы Дополните                | льно Отчеты Опции | ?                      |                    | ×             |
|------------------------------------------------------|-----------------------------------|-------------------|------------------------|--------------------|---------------|
| +2-9                                                 | 📘 - Обращен                       | ия                |                        |                    |               |
| Дата регистрации с 0                                 | 1.04.2017 <b>- no</b> 07.0-       | 4.2017 🝷 😰 Обнови | пь                     |                    |               |
| Фамилия                                              | Имя                               | Отчество          | Дата рождения          | Вид документа      | Дата регистр. |
|                                                      | Добавление/Редакти<br>Фамилия     | прование          | Дата регистр           | оации 07.04.2017 💌 |               |
|                                                      | Имя                               | ой <del>-</del>   |                        | 3                  |               |
| <<br>Информация о пацие:                             | Дата рождения 07.04.2<br>Документ | 2                 | Телефон<br>Номер докум | ента               |               |
| Диагнозы Оказанн                                     | Страховая орг-:                   |                   | Дата                   | 07.04.2017 💌       |               |
| Дата регистрации<br>•                                | 🔁 Сохранить 🥺 (                   | Этмена            |                        |                    |               |
| 4                                                    |                                   |                   |                        |                    |               |
|                                                      | 25 p.                             |                   |                        |                    |               |

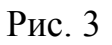

Остановимся подробнее на установке дат: программа синхронизирована с календарем компьютера и выдает актуальное время на момент пользования программой. Пример установки даты показан на рис. 4:

| Фамилия         |                                                      | Дата регистрации 07.04.2017 💌 |
|-----------------|------------------------------------------------------|-------------------------------|
| Имя             |                                                      |                               |
| Отчество        |                                                      |                               |
| Пол             | Мужской 💌                                            |                               |
| Дата рождения   | 07.04.2017 💌                                         | Телефон                       |
| Документ        | Апрель 2017 🕨 🖌                                      | Номер документа               |
| Страховая орг-я | $\begin{array}{cccccccccccccccccccccccccccccccccccc$ | Дата 07.04.2017 💌             |
| 🔚 Сохранить     | 17 18 19 20 21 22 23<br>24 25 26 27 28 29 30         |                               |

Рис. 4

Если дата регистрации намного раньше актуальной на момент пользования программой, то её можно ввести с клавиатуры кликнув левой кнопкой мыши

по соответствующему полю, не нажимая кнопку, вызывающую календарь (рис. 5):

| Дата рождения 07.04.1995 💌 |   | Τe |
|----------------------------|---|----|
| Документ                   | • | Ho |
| Страховая орг-я            | • | Дa |
|                            |   |    |

Рис. 5

Выбор регистрационного документа и страховой организации выбирается в соответствующих полях.

Пример зарегистрированного бланка пациента показан на рис. 6:

| Perистратура         |                 | 0                        | 2             |                   | - 🗆 X         |
|----------------------|-----------------|--------------------------|---------------|-------------------|---------------|
| Список пациентов     | іфикаторы Доп   | олнительно Отчеты Опции  | ſ             |                   |               |
| + 🖉 - 🔍              | <b>.</b>        | Обращения                |               |                   |               |
| Дата регистрации с 0 | 1.04.2017 🔹 r   | 10 07.04.2017 🔹 📓 Обнови | пь            |                   |               |
| Фамилия              | Имя             | Отчество                 | Дата рождения | Вид документа     | Дата регистр. |
|                      |                 | _                        |               |                   |               |
|                      | () Добавление/  | /Редактирование          |               |                   |               |
|                      | Фамилия         | Иванов                   | Дата регистра | ации 01.09.2016 💌 |               |
|                      | Имя             | Иван                     |               |                   |               |
|                      | Отчество        | Иванович                 | ]             |                   |               |
|                      | Пол             | Мужской                  |               |                   |               |
| <                    | Дата рождения   | 07.04.1995 💌             | Телефон       | 12-34-56          | ,             |
| Информация о пацие   | Документ        | Страховой полис          | Номер докуме  | ента 1234567890   |               |
| Диагнозы Оказанн     | Страховая орг-я | СК "АКБАРС Мед"          | • Дата        | 01.09.2016 💌      |               |
| Дата регистрации     | 🔚 Сохранить     | 🔞 Отмена                 |               |                   |               |
|                      |                 |                          |               |                   |               |
|                      |                 |                          |               |                   |               |
|                      |                 |                          |               |                   |               |
|                      |                 |                          |               |                   |               |
|                      |                 |                          |               |                   |               |
| Кол-во записей       |                 |                          |               |                   |               |

Рис. 6

Если необходимо внести изменения в электронной карте, то необходимо нажать кнопку редактирования (рис. 7):

| 🕼 Регистратура                                  |                    |                   |               |                 |               | - 🗆 ×         |
|-------------------------------------------------|--------------------|-------------------|---------------|-----------------|---------------|---------------|
| Файл Учет Классиф                               | фикаторы Дополните | ельно Отчеты Опци | и?            |                 |               |               |
| Список пациентов                                | (***)              |                   |               |                 |               |               |
| 4 🖉 – 🔍                                         | 🚺 - Обраще         | ния               |               |                 |               |               |
| Дата регистрации с 01.                          | 04.2016 🔹 no 07.0  | 04.2017 🔹 📓 Обно  | овить         |                 |               |               |
| Фамилия                                         | Имя                | Отчество          | Дата рождения |                 | Вид документа | Дата регистр. |
| • Иванов                                        | Иван               | Иванович          | 07.04.1995    | Страховой полис | ÷ •           | 01.09.2016    |
| Информация о пациентеДиагнозыОказанныеОказанные | услуги             |                   |               |                 |               |               |
|                                                 | 6                  |                   |               |                 |               |               |
| Дата посещения                                  | Услуга —           | Исполнит          | ель           | Кол-во          | Цена          |               |
| •                                               | - 4                | амилия имя        | Отчество      | 2               |               |               |
|                                                 |                    |                   |               |                 |               |               |

Рис. 7

После регистрации пациента, заполняется вкладка «Диагнозы» Рис. 8:

| Список пациентов                                                                                                    |                                           |                               |               |                 |               |
|----------------------------------------------------------------------------------------------------|-------------------------------------------|-------------------------------|---------------|-----------------|---------------|
| + / - 2                                                                                                    |                                           | Эбращения                     |               |                 |               |
| Дата регистрации с (                                                                                                    | 01.04.2016 👻                              | no 07.04.2017 💌 🛃 C           | )бновить      |                 |               |
| Фамилия                                                                                                    | Имя                                       | Отчество                      | Дата рождения | Вид документа   | Дата регистр. |
| Иванов                                                                                                    | Иван                                      | Иванович                      | 07.04.1995    | Страховой полис | 01.09.2016    |
|                                                                                                    |                                           |                               |               |                 |               |
| с<br>Лиформация о пациен                                                                                                 | ne                                        |                               |               |                 |               |
| <<br>Информация о пациен<br>Диагнозы Оказанни<br>Сказанни                                                                | пе                                        | •Оказены услуги               |               |                 |               |
| <Пиноримация о пациен<br>Диагнозы Оказанни<br>Плобавить записн                                                           | пе<br>не услуги  <br>Од                   | ] •Оказаны услуги<br>агноза   | Konso         | ucaur           |               |
| <<br>Информация о пациен<br>Диагнозы<br>Оказанны<br>Дабавить запись                                                      | пе<br>не услуги  <br> Наименование ди     | ] • Оказаны услуги<br>аагноза | Колео         | <u>ycnyr</u>    |               |
| Информация о пациен<br>Диагнозы Оказанни<br>Диагнозы Оказанни<br>Добавить запись                                         | пе<br>не услуги  <br>О<br>Наименование ди | ] • Оказаны услуги<br>магноза | Кольо         | yc.nyr          |               |
| Информация о пациен<br>Диагнозы Оказанне<br>Диагнозы Оказанне<br>Диагноза Оказанне<br>Добавить запись<br>Добавить запись | пе<br>не услуги  <br>                     | ] • Оказаны услуги<br>магноза | Кольо         | ycnyr           |               |
| <<br>Информация о пациен<br>Диагнозы<br>Оказанны<br>Добавить запись                                                      | пе<br>не услуги  <br>                     | ] •Оказаны услуги<br>агноза   | Кольо         | <u>ycnyr</u>    |               |
| с<br>Информация о пациен<br>Диагнозы<br>Оказанны<br>Добавить запись                                                      | пе<br>не услуги  <br>                     | ] • Оказаны услуги<br>нагноза | Кольо         | yenyr           |               |

Рис. 8

После этого следуем согласно следующим шагам, показанным на рис. 9:

- 1. Выбираем диагноз из предложенного списка;
- 2. Устанавливаем даты начала и конца случая наблюдений за пациентом;
- 3. В поле «Лимит» пишем 10;
- 4. Сохраняем.

| Файл Учет Кла<br>Список пациентов       | ассификаторы Допол                             | нительно Отчеты Опі                                                                          | ции ?         |               |               |
|-----------------------------------------|------------------------------------------------|----------------------------------------------------------------------------------------------|---------------|---------------|---------------|
| Дата регистрации                        | c 01.04.2016 🝷 no                              | 07.04.2017 🔹 📓 04                                                                            | бновить       |               |               |
| Фамилия                                 | Имя                                            | Отчество                                                                                     | Дата рождения | Вид документа | Дата регистр. |
| <<br>Информация о пац<br>Диагнозы Оказа | Пация<br>Диага<br>Дата<br>Инные услуги]<br>Э Q | нт Иванов Иван Иван Иванови<br>ноз<br>начала случая<br>окончания случа<br>охранить 😵 Отниена | ач<br>2 Лимит | 3             | 1             |
| Дата регистраци                         | ни Наименову, о диаго<br>4                     | 038                                                                                          | Колес         | у услуг       |               |

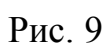

# В пункте 1 выбираем один из диагнозов, как показано на рис. 10:

| 6 • по 03<br>Имя<br>В Случ<br>Пациент<br>Диагноз                                                                             | 7.04.2017 • 🔊 06<br>Отчество<br>Иванович<br>най<br>иванов Иван Иванови<br>а                                                                        | новить<br>Дата рождения<br>07.04.1995                                                                                                    | Вид<br>Страховой полис                                                                                                    | документа                                                                                                    | ;<br>1<br>×                                                                                                    | Дата регистр<br>01.09.2016                                                                                                    |
|----------------------------------------------------------------------------------------------------|----------------------------------------------------------------------------------------------------|----------------------------------------------------------------------------------------------------|----------------------------------------------------------------------------------------------------|----------------------------------------------------------------------------------------------------|----------------------------------------------------------------------------------------------------|----------------------------------------------------------------------------------------------------|
| Имя<br>Случ<br>Пациент<br>Диагноз                                                                                            | Отчество<br>Иванович<br>най<br>Иванов Иван Иванови<br>а<br>а                                                                                       | Дата рождения<br>07.04.1995<br>ч                                                                                                    | Вид<br>Страховой полис                                                                                                    | документа                                                                                                    | ;<br>  1<br>  ×                                                                                                    | Дата регистр<br>01.09.2016                                                                                                    |
| 💽 Случ<br>Пациент<br>Диагноз                                                                                                 | Иванович<br>най<br>Иванов Иван Иванови<br>з                                                                                                    | 07.04.1995                                                                                                    | Страховой полис                                                                                                    |                                                                                                    | ;<br>  1<br>  ×                                                                                                    | 01.09.2016                                                                                                    |
| 🔛 Случ<br>Пациент<br>Диагноз<br>Ф Ди                                                                                         | най<br>Иванов Иван Иванови<br>з<br>агнозы                                                                                                    | u<br>I                                                                                                    |                                                                                                    |                                                                                                    | ;<br>1<br>×                                                                                                    | ×                                                                                                    |
| нованик<br>чованик<br>церва<br>церва<br>церва<br>церва<br>плп<br>Сколь<br>Сколь<br>Сколь<br>Перил<br>Сколь<br>Сколь<br>Сколь | иск Стереть<br>енование<br>икокраниальгия о/х С2-С5<br>икокраниальгия<br>икображальгия<br>икоражальгия<br>икальгия<br>оз 1 ст<br>оз 2 ст<br>альгия | Сокр. 1<br>Сокр. 1<br>с-м позвоночн ЦРВ о.<br>Церви<br>Церви<br>ПЛП<br>Сколи<br>Дорза<br>НЕТ<br>Грип                                                                                             | наименование<br>*x C2-C5 с-м ПА<br>кокраниальгия<br>кобрахиальгия<br>кальгия<br>эз 1 ст<br>эз 2 ст<br>льгия                                                                                                    | римеч.<br>2                                                                                                    | ×                                                                                                    |                                                                                                    |
|                                                                                                    |                                                                                                    |                                                                                                    |                                                                                                    |                                                                                                    |                                                                                                    |                                                                                                    |
|                                                                                                    | 4) Тованик Церен<br>Чованик Церен<br>ПлП<br>Сколи<br>Сколи<br>Сколи<br>Нет<br>Срипт                                                                | 1 Т Поиск Стереть<br>Наименование<br>Цервикокраниальгия о/х С2-С5<br>Цервикорамиальгия<br>Цервикорамиальгия<br>ПЛП<br>Сколиоз 1 ст<br>Сколиоз 1 ст<br>Сколиоз 2 ст<br>Дорзальгия<br>НЕТ<br>Срипп | 1<br>1008ания<br>Цервикокраниальгия о/х С2-С5 с-м позвоночи ЦРВ ол<br>Цервикокраниальгия о/х С2-С5 с-м позвоночи ЦРВ ол<br>Цервикоразиальгия<br>Цервикоразиальгия<br>Цервикоразиалься<br>Цервикоразиалься<br>Цервикоразиалься<br>Цервикоразиалься<br>Цервикоразиалься<br>Цервиконся<br>Цервиконся | 1 Поиск Стереть<br>Наименование Сокр. наименование<br>Цервикокраниальтия о/х C2-C5 с-м позвоночн ЦРВ о/х C2-C5 с-м ПА<br>Цервикокраниальтия<br>Цервикораниальтия<br>Цервикораниальтия<br>Цервикораниальтия<br>Цервикораниальтия<br>Цервикораниальтия<br>Цервикораниальтия<br>Цервикораниальтия<br>ПЛП ПП<br>Сколиоз 1 ст Сколиоз 1 ст<br>Сколиоз 2 ст Сколиоз 2 ст<br>Дорзальтия<br>НЕТ НЕТ<br>Грипп Грипп | 1 Поиск Стереть<br>Наименование Сокр. наименование Гримен.<br>Цервикокраниальгия с/х С2-С5 с-м позвоночн ЦРВ с/х С2-С5 с-м ПА<br>Цервикокраниальгия<br>Цервикокраниальгия<br>Цервикокраниальгия<br>Цервикокраниальгия<br>Цервикокраниальгия<br>Цервикоральгия<br>Цервикоральгия<br>ПЛП ПЛП ПЛП<br>Сколиоз 1 ст Сколиоз 1 ст<br>Сколиоз 2 ст Сколиоз 1 ст<br>Сколиоз 2 ст Сколиоз 1 ст<br>Сколиоз 2 ст Сколиоз 2 ст<br>Дорзальгия<br>НЕТ НЕТ<br>Грипп Грипп | 1 Поиск Стереть<br>Наименование<br>Цервикокраниальгия с/х С2-С5 с-м позвоночн ЦРВ с/х С2-С5 с-м ПА<br>Цервикокраниальгия<br>Цервикокраниальгия<br>Цервикорамиальгия<br>Цервикорамиальгия<br>Цервикорамиальгия<br>Цервикорамиальгия<br>Цервикорамиальгия<br>Цервикорамиальгия<br>Цервикорамиальгия<br>Цервикорамиальгия<br>Цервикорамиальгия<br>ПЛП ПЛП Сколиоз 1 ст<br>Сколиоз 2 ст Сколиоз 1 ст<br>Сколиоз 2 ст Сколиоз 1 ст<br>Сколиоз 2 ст Сколиоз 1 ст<br>Сколиоз 2 ст Сколиоз 1 ст<br>Сколиоз 2 ст Сколиоз 2 ст<br>Дорзальгия<br>НЕТ НЕТ<br>Грипп Грипп |

Рис. 10

В пункте 2 делаем все согласно рисункам 4 или 5.

Переходим к вкладке «Оказанные услуги», рис. 11:

| Цата регистрации с 01.04.2016 ▼ по 07.04.2017 ▼ 20 Обновить         Отчество         Дата рождения         Вид документа         Дата рождения           Фанилия         Имя         Отчество         Дата рождения         Вид документа         Дата рождения           Иван         Иванович         07.04.1995         Страховой полис         01.09.2 | га регистр.<br>016  |
|----------------------------------------------------------------------------------------------------|---------------------|
| Фамилия         Имя         Отчество         Дата рождения         Вид документа         Дат           Иванов         Иван         Иванович         07.04.1995         Страховой полис         01.09.2                                                                                                    | га регистр.<br>1016 |
| fванов Иван Иванович 07.04.1995 Страховой полис 01.09.2                                                                                                    | 016                 |
|                                                                                                    |                     |
| формация о пациенте<br>нагнозы Оказанные услуги                                                                                                    |                     |
|                                                                                                    |                     |
| Дата посещения Услуга Фаниция Имя Птиество Колью Цена                                                                                                    |                     |
|                                                                                                    |                     |
|                                                                                                    |                     |
|                                                                                                    |                     |

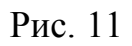

# Следуем шагам, показанным на рис. 12:

|                                                                            |                                          | оращения                                                     |            |                 |            |
|----------------------------------------------------------------------------|------------------------------------------|--------------------------------------------------------------|------------|-----------------|------------|
| Дата регистрации с                                                         | U1.U4.2016 • n                           | 5 U7.U4.2U17 🔹 🔯 U                                           | Јбновить   |                 |            |
| • Иванов                                                                   | Иван                                     | Иванович                                                     | 07.04.1995 | Страховой полис | 01.09.2016 |
| <<br>Информация о паци<br>Диагнозы Оказан<br>Ф 2 Ф 2 С 2<br>Дата посещения | erre<br>Inbue yonyru<br>Quere<br>I Yonyr | so 1<br>личтель<br>07.04.2017 ▼ 1<br>Сохранить 😵 Отмена<br>4 |            | 0               | 2          |

Рис. 12

- 1. Выбираем услугу;
- 2. Выбираем исполнителя из списка;
- 3. Выбираем дату и время;
- 4. Сохраняем.

Рассмотрим первые три шага подробнее. Выбор услуги показан на рис. 13:

|                            |                      | оращения                              |                       |              |        |             |           |
|----------------------------|----------------------|---------------------------------------|-----------------------|--------------|--------|-------------|-----------|
| Дата регистрации с 01.0    | 04.2016 тп           | 07.04.2017                            | 2 Обновить            |              |        |             | Koneo     |
| Имя                        | Отчести              | зо Дата рожде                         | ения Ві               | ид документа | Д.     | та регистр. | обращений |
| Иван                       | Иванович             | 07.04.1995                            | Страховой полис       |              | 01.09. | 2016        | 3         |
|                            | Цена<br>Колч<br>Испо | <ul> <li>Услуги</li> <li>~</li> </ul> | <ul> <li>■</li> </ul> |              |        | =           | ×         |
| «<br>Информация о пациенте | Дата                 | Поиск >> Сте                          | реть                  | Примен       | المبع  | FИ          | _         |
| Диагнозы Оказанные         | услуги               | Массаж Ш/В                            | Массаж Ш/В            | прилон.      | 300,58 | eg.         |           |
|                            |                      | ЛМБ                                   | ЛМБ                   |              | 300    | ед.         |           |
| ¶• [⊿] = ≈ Ч               |                      | MT                                    | MT                    |              | 300    | ед.         |           |
| Пата посещения             | Челиг                | Консультация                          | K                     |              | 300    | ед.         |           |
|                            |                      | Посещение                             | <br>                  |              | 200    | ед.         |           |
|                            |                      | Физиотерапия                          | 141                   |              | 500    | ед.         | 2         |

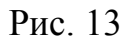

Нажмите ЛКМ на выбранной вами услуге и далее кнопка «Выбрать».

Выбор исполнителя услуги показан на рис. 14:

| 🕼 Per     | истратур | а      |            |               |             |      |       |     |        |       |               | -       |     | $\times$ |
|-----------|----------|--------|------------|---------------|-------------|------|-------|-----|--------|-------|---------------|---------|-----|----------|
| Файл      | Vuet K   | пассии | никаторы   | Лополнительно | Отцеты Олим | 14 2 |       |     |        |       |               |         |     |          |
| Список    | Ven      | VEM.   |            |               |             |      |       |     |        |       |               |         |     |          |
| ALT       |          | ,      |            |               |             |      |       |     |        |       |               |         |     |          |
|           | Ucaura   |        | Консультац | ия            |             |      |       | 1 5 |        |       |               |         |     |          |
| Дата р    | Schight  |        |            |               |             |      |       | 0   |        |       |               |         |     |          |
|           | Цена     |        | 300        |               |             |      |       |     |        |       |               | Kone    | 0   |          |
|           |          |        |            |               |             |      |       |     |        |       | Дата регистр. | обращен | ний |          |
| 🕨 Иван    | Кол-во   |        | 1          |               |             |      |       |     |        |       | 1.09.2016     |         | 3   |          |
|           |          |        |            |               |             |      |       | -   |        |       |               |         |     |          |
|           | Исполн   | итель  |            |               |             |      |       | 0   |        |       |               |         |     |          |
|           | _        |        |            | _             |             |      |       | -   |        |       |               |         |     |          |
|           | Дата     | to u   |            |               |             |      |       |     | $\sim$ |       |               |         |     |          |
|           |          | 91     | сполнител  | и/сотрудники  |             |      | 07-00 |     | ^      |       |               |         |     |          |
|           |          |        |            |               |             |      |       |     |        |       |               |         |     |          |
|           |          | -      |            | ~ _           | ~ [         |      |       |     |        |       |               |         |     |          |
|           |          |        |            |               |             |      |       |     |        |       |               |         |     |          |
|           |          | Т      | оиск 🛛 👟   | Стереть       |             |      |       |     |        |       |               |         |     |          |
|           |          | Φah    | иилия      | Имя           | Отчество    |      |       |     | ~      |       |               |         |     |          |
| <         |          | Бурн   | нашев      | Александр     | Евгеньевич  |      |       |     |        |       |               |         |     | >        |
| -         | _        | Тихо   | нов        | Игорь         | Николаевич  |      |       |     |        | -     |               |         |     |          |
| Информ    | ация о п | Воля   | ков        | Андрей        | Васильевич  |      |       |     |        |       |               |         |     |          |
| Диагно    | зы Ока   | Ива    | нов        | Иван          | Иванович    |      |       |     |        |       |               |         |     |          |
| AD        | * _      | Петр   | оов        | Петр          | Петрович    |      |       |     |        |       |               |         |     |          |
|           |          | Сид    | оров       | Сергей        | Сергеевич   |      |       |     |        |       |               |         |     |          |
| Пата      | а посеще |        |            |               |             |      |       |     | 1.00   | Цена  |               |         |     |          |
| 2011      | mocoute  |        |            |               |             |      |       |     | 2      | Liona | 40            |         |     |          |
|           | _        |        |            |               |             |      |       |     |        |       |               |         |     |          |
|           |          |        |            |               |             |      |       |     |        |       |               |         |     |          |
|           |          |        |            |               |             |      |       |     |        |       |               |         |     |          |
|           |          |        |            |               |             |      |       |     |        |       |               |         |     |          |
|           |          |        |            |               |             |      |       |     |        |       |               |         |     |          |
|           |          |        |            |               |             |      |       |     |        |       |               |         |     |          |
|           |          |        |            |               |             |      |       |     | ~      |       |               |         |     |          |
|           |          |        | Ruferm     | 2000          |             |      |       |     |        |       |               |         |     |          |
| Von no n  | anucoŭ   |        | выорать    | уш эакрыть    |             |      |       |     |        |       |               |         |     |          |
| KO/1-BO 3 | annicen  |        | die .      |               |             |      |       |     |        |       |               |         |     |          |

Рис. 14

Выберите нужного Вам специалиста, выполняя ту же последовательность действий, что и в меню выбора услуги.

Меню выбора даты и времени оказания услуги несколько отличается от рассмотренных выше (рис. 15):

|                    | 31 Услуги   |                          |             |                   |       |        |               |             |                                                                                                    |                                                                                                    |   |
|--------------------|-------------|--------------------------|-------------|-------------------|-------|--------|---------------|-------------|----------------------------------------------------------------------------------------------------|----------------------------------------------------------------------------------------------------|---|
| Регистратура       |             |                          | 🔤 Врем      | ия сеансов/услуг  |       |        |               |             | -0                                                                                                    |                                                                                                    | × |
| Файл Учет Кла      | Услуга      | Консультация             | Челига      |                   |       |        | Испонитель    |             |                                                                                                    |                                                                                                    |   |
| Список пациентов   | Ileua       | 300                      | Консчл      | ьтация            |       |        | Сидоров Серге | й Сергеевич |                                                                                                    |                                                                                                    |   |
| 👍 📝 🕳 🔍            | Long        |                          |             |                   |       |        |               |             |                                                                                                    |                                                                                                    |   |
|                    | Кол-во      | 1.                       | Свобод      | ноя время на      |       |        |               |             | The second second second second second second second second second second second second second second second se |                                                                                                    |   |
| Дата регистрации с |             |                          | 24.03.2     | 2017 🗾 🗄 00:00 🛨  |       |        |               |             | 🔳 Ноябрь 200                                                                                                    | 6 🕨                                                                                                    |   |
| Имя                | Исполнитель | Сидоров Сергей Сергеевич | <b>L</b> ., |                   | Воскр | есенье | Понед         | ельник      | Лн Вт Ср Чт Пт                                                                                                  | C6 B                                                                                                    |   |
| • Иван             | Пата        | 00.04.2017 - 0.00.00 - 0 | 08.04       | 2017              | 09.04 | 2017   | 10.04.        | 2017        | 30 31 1 2 3                                                                                                    | 4 5                                                                                                    |   |
|                    | 24010       |                          | 7:00        |                   | 7:00  |        | 7:00          |             | 6 7 8 9 10                                                                                                    | 11 12                                                                                                    |   |
|                    |             |                          | 8.00        | 8:00              | 8:00  | 8:00   | 8:00          | 8:00        | 20 21 22 23 24                                                                                                  | 25 26                                                                                                    |   |
|                    | 📄 Сохранит  | ь 🔞 Отмена               |             | 8:30              |       | 8:30   |               | 8:30        | 27 28 29 30 1                                                                                                   | 2 3                                                                                                    |   |
|                    |             |                          | 9:00        | 9:30              | 9:00  | 9:30   | 9:00          | 9:30        | 4 5 6 7 8                                                                                                    | 9 10                                                                                                    |   |
|                    |             |                          | 10.00       | 10:00             | 10.00 | 10:00  | 10.00         | 10:00       | Сегодня: 08.0                                                                                                   | 4.2017                                                                                                    |   |
|                    |             |                          | 10.00       | 10:30             | 10.00 | 10:30  | 10.00         | 10:30       | Сетка (Начало)                                                                                                  |                                                                                                    |   |
|                    |             |                          | 11:00       | 11:00             | 11:00 | 11:00  | 11:00         | 11:00       | 7:00:00 🛨                                                                                                    |                                                                                                    |   |
|                    |             |                          |             | 11.30             |       | 11.30  |               | 11.30       | Перерыв/обед                                                                                                    |                                                                                                    |   |
|                    |             |                          | 12:00       |                   | 12:00 |        | 12:00         |             | 12:00:00 🗧 13:00                                                                                                | :00-÷                                                                                                    |   |
|                    |             |                          | 13:00       | 13:00             | 13:00 | 13:00  | 13:00         | 13:00       | Приемные время ис                                                                                               | полн.                                                                                                    |   |
| <                  |             |                          |             | 13:30             |       | 13:30  |               | 13:30       | 8:00:00 + 17:00                                                                                                 | :00 ÷                                                                                                    |   |
| Информация о пацие | нте         |                          | 14:00       | 14:30             | 14:00 | 14:30  | 14:00         | 14:30       | Время сеанса (мин.                                                                                              | and the second second se |   |
| Диагнозы Оказанн   | ные услуги  |                          | 15.00       | 15:00             | 15:00 | 15:00  | 15:00         | 15:00       | 30                                                                                                    |                                                                                                    |   |
| 1 7 - 2            | 0           |                          | 13.00       | 15:30             |       | 15:30  |               | 15:30       | Высота сетки                                                                                                    |                                                                                                    |   |
|                    | -0          | 1                        | 16:00       | 16:00             | 16:00 | 16:00  |               | 16:00       | 30                                                                                                    |                                                                                                    |   |
| Дата посещения     | Услуга      | Исполнит<br>Фемириа Има  | 17.00       | 10.00             | 17.00 | 10.00  | 17.00         | 10.00       |                                                                                                    | ]                                                                                                    |   |
| >                  |             |                          | 17:00       |                   | 17:00 |        | 17:00         |             | Применить                                                                                                    |                                                                                                    |   |
|                    |             |                          | 10.00       |                   | 10.00 |        | 10.00         |             |                                                                                                    |                                                                                                    |   |
|                    |             |                          | -           |                   |       |        |               |             |                                                                                                    |                                                                                                    |   |
|                    |             |                          | S BE        | юрать 🛛 🚳 Закрыты | •     |        |               |             |                                                                                                    |                                                                                                    |   |
| 11                 |             |                          |             |                   |       |        |               |             | 1.0                                                                                                    |                                                                                                    |   |

Рис. 15

Можно выбрать дату и время таким же образом, что и на рисунках 4 и 5.

После создания, электронная карта пациента записывается в базу данных программы.

#### 2. Работа с базой данных программы

В базу данных программы, по умолчанию, внесены лишь несколько симптомов и сгенерировано несколько случайных имен сотрудников. Базу данных программы можно расширить вручную. Для этого нужно зайти в меню «Классификаторы», рис. 16:

| Файл Учет     | ура<br>Классификаторы Дополнит | ельно Отчеты Опі | ции ?           |                  | - 0                 | × |
|---------------|--------------------------------|------------------|-----------------|------------------|---------------------|---|
| Список пациен | Сотрудники<br>Услуги           |                  |                 |                  |                     |   |
| Дата регистра | Единицы измерения              | - Z O            | бновить         |                  |                     |   |
| Им            | Лекарственные средства         | а рождения       | Вид докумен     | та Дата регистр. | Кол-во<br>обращений |   |
| ▶ Иван        | Страховые компании             | 1.1995           | Страховой полис | 01.09.2016       | 3                   |   |
|               | Диагнозы                       |                  |                 |                  |                     |   |
| 1             |                                |                  |                 |                  |                     |   |
|               |                                |                  |                 |                  |                     |   |
|               |                                |                  |                 |                  |                     |   |
|               |                                |                  |                 |                  |                     |   |
|               |                                |                  |                 |                  |                     |   |
|               |                                |                  |                 |                  |                     |   |
|               |                                |                  |                 |                  |                     |   |
| <.            |                                |                  |                 |                  |                     | , |
| Лиагнозы      | пациенте                       |                  |                 |                  |                     |   |
|               |                                |                  |                 |                  |                     |   |
| M             | 🔁 🔍 🚺 - Ок                     | азаны услуги     |                 |                  |                     |   |
| Дата регист   | рации Наименование диагноза    | •                | Кол-во услуг    |                  |                     |   |
| 23.03.2017    | Трипп                          |                  | 3               |                  |                     |   |
|               |                                |                  |                 |                  |                     |   |
|               |                                |                  |                 |                  |                     |   |
|               |                                |                  |                 |                  |                     |   |
|               |                                |                  |                 |                  |                     |   |
|               |                                |                  |                 |                  |                     |   |
|               |                                |                  |                 |                  |                     |   |
|               | 00011                          |                  |                 |                  |                     |   |

Рис. 16

Кликните на любую категорию, например, сотрудники, и перед вами появится меню классификаторов (рис. 17):

|   | a a             | - Обращени      | я                 |                      |                         |            |        |   |
|---|-----------------|-----------------|-------------------|----------------------|-------------------------|------------|--------|---|
|   | 🗍 Классификато  | ры              |                   |                      |                         |            |        | × |
| C | отрудники Услуг | -и Единицы изме | рения Лекарственн | ые средства   Докуме | нты   Страховые компани | и Диагнозы | 1      |   |
| C |                 |                 |                   |                      |                         |            |        |   |
| Ľ | 7 4 - 2         | 4               |                   |                      |                         |            |        |   |
|   | (The second     | 14.40           | Orucerno          | Torotou              | Aanaa                   | Время і    | приема | ~ |
|   | тамилия         | FIMA            | UTVECTED          | телефон              | Адрес                   | Начало     | Конец  |   |
|   | Бурнашев        | Александр       | Евгеньевич        |                      |                         | 08:00      | 17:00  |   |
|   | Тихонов         | Игорь           | Николаевич        | нет                  | неизвестно              | 08:00      | 17:00  |   |
|   | Волков          | Андрей          | Васильевич        | нет                  | неизвестно              | 08:00      | 17:00  |   |
|   | Иванов          | Иван            | Иванович          | 5                    |                         | 00:00      | 00:00  |   |
|   | Петров          | Петр            | Петрович          | нет                  | неизвестно              | 8:00       | 17:00  |   |
| 4 |                 |                 |                   |                      |                         |            |        |   |
|   |                 |                 |                   |                      |                         |            |        |   |

Рис. 17.

Нажатие кнопки «+» приведет к появлению нового поля для ввода данных.

Аналогично выглядят поля для ввода других классификаторов (рис. 18-20):

| В       Классификаторы       —       —       —       —       —       —       —       —       —       —       —       —       —       —       —       —       —       —       —       —       —       —       —       —       —       —       —       —       —       —       —       —       —       —       —       —       —       —       —       —       —       —       —       —       —       —       —       —       —       —       —       —       —       —       —       —       —       —       …       …       …       …       …       …       …       …       …       …       …       …       …       …       …       …       …       …       …       …       …       …       …       …       …       …       …       …       …       …       …       …       …       …       …       …       …       …       …       …       …       …       …       …       …       …       …       …       …       …       …       …       …       …       …       …       …       … | Par AN            | • Обращения                  |                        |                      |                   |        |
|----------------------------------------------------------------------------------------------------|-------------------|------------------------------|------------------------|----------------------|-------------------|--------|
| Сотрудники Услуги Единицы измерения Лекарственные средства Документы Страховые компании Диагнозы<br>Наименование Наименование сокр. Время сеанса Примеч. Ед.Изм. Цена<br>Массаж Ш/8 Массаж Ш/8 30 ед. 300,00<br>АЛМБ ЛМБ 30 ед. 300,00<br>МТ МТ 30 ед. 300,00<br>Посещение П 30 ед. 200,00<br>Физиотерапия ФТ 30 ед. 500,00                                                                                                    | 📰 Классификаторы  |                              |                        |                      | ( <u>111)</u>     |        |
| Сотрудний солу и сдиница измерения Глекаротвенные оредства документа Страховае контании диа ноза<br>на солу и слиница измерения Глекаротвенные оредства документа Страховае контании диа ноза<br>на солу и слини и слина и сокр. Время сеанса примеч. Ед.Изм. Цена<br>Массаж Ш/В Массаж Ш/В 30 еа. 300,00<br>Алиб Либ Либ 30 еа. 300,00<br>Алиб Алиб 30 еа. 300,00<br>Алиб Осецение П 30 еа. 200,00<br>Физиотералия ФТ 30 еа. 500,00                                                                                                    | Сетенании Челиги  |                              |                        |                      |                   |        |
| Наименование         Наименование сокр.         Время сеанса<br>(мин.)         Примеч.         Ед.Изм.         Цена           Массая:         Ш/В         30         еа.         300,00           ЛМБ         ЛМБ         30         еа.         300,00           МТ         МТ         30         еа.         300,00           Консультация         К         30         еа.         300,00           Посещение         П         30         еа.         300,00           Фт         30         еа.         300,00         еа.         300,00           Физиотерапия         К         30         еа.         300,00         еа.         300,00           Физиотерапия         Ф         Т         30         еа.         500,00         9                                                                                                    | согрудники ослуги | Единицы измерения   Лекарств | енные средства   докум | енты   страховые ког | мпании   диагнозы |        |
| Наименование         Наименование сокр.         Время сеанса<br>(мин.)         Примеч.         Ед.Изм.         Цена           Массаж Ш/В         30         еа.         300,00           ЛМБ         ЛМБ         30         еа.         300,00           МТ         МТ         30         еа.         300,00           Консультация         К         30         еа.         300,00           Посещение         П         30         еа.         300,00           Физиотерапия         ФТ         30         еа.         300,00                                                                                                    | + <b>/ -</b> 2 4  | 6                            |                        |                      |                   |        |
| Наименование         Наименование сокр.<br>(мин.)         Примеч.         Ед.Изм.         Цена           Массаж Ш/В         30         ед.         300,058           ЛМБ         ЛМБ         30         ед.         300,00           МТ         МТ         30         ед.         300,00           Консультация         К         30         ед.         300,00           Посещение         П         30         ед.         300,00           Физиогерапия         К         30         ед.         300,00           Физиогерапия         Ф.         30         ед.         300,00           Физиогерапия         Ф.         30         ед.         300,00                                                                                                    |                   |                              | Provid coordina        |                      |                   | 0      |
| Массаж Ш/8         Массаж Ш/8         30         ед.         300,00           ЛМБ         ЛМБ         30         ед.         300,00           МТ         МТ         МТ         30         ед.         300,00           Консультация         К         30         ед.         300,00           Посещение         П         30         ед.         200,00           Физиотерапия         ФТ         30         ед.         200,00                                                                                                    | Наименование      | Наименование сокр.           | (мин.)                 | Примеч.              | Ед.Изм.           | Цена   |
| ЛМБ ЛМБ 30 еа. 300,00<br>МТ МТ МТ 30 еа. 300,00<br>Посешение П 30 еа. 200,00<br>Физиотералия ФТ 30 еа. 500,00                                                                                                    | Maccaw III/B      | Maccaw III/B                 | 30                     |                      | ea                | 300.58 |
| МТ МТ 30 еа. 300,00<br>Консультация К 30 еа. 300,00<br>Посещение П 30 еа. 200,00<br>Физиотерапия ФТ 30 еа. 500,00                                                                                                    | ЛМБ               | ЛМБ                          | 30                     |                      | eg.               | 300.00 |
| Консультация К 30 ед. 300,00<br>Посещение П 30 ед. 200,00<br>Физиотералия ФТ 30 ед. 500,00                                                                                                    | MT                | MT                           | 30                     |                      | ед                | 300,00 |
| Посещение П 30 еа. 200,00<br>Физиотерапия ФТ 30 еа. 500,00                                                                                                    | Консультация      | ĸ                            | 30                     |                      | ед.               | 300,00 |
| Физиотерапия ФТ 30 ед. 500,00                                                                                                    | Посещение         | П                            | 30                     |                      | ед.               | 200,00 |
|                                                                                                    | Физиотерапия      | ΦT                           | 30                     |                      | ед.               | 500,00 |
|                                                                                                    |                   |                              |                        |                      |                   |        |
|                                                                                                    |                   |                              |                        |                      |                   | >      |

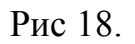

– 🗆 🗙

×

Ф Регистратура

Файл Учет Классификаторы Дополнительно Отчеты Опции ? Список пациентов + 2 - 9 🛛 - Обращения Дата регис Х 122 Сотрудники | Услуги | Единицы измерения | Лекарственные средства | Документы | Страховые компании | Диагнозы | Φa регистр. + 🛛 - 2 🔍 Þ Наименование Отсутствует Страховой полис Наименование сокр. ^ сп Паспорт Свидетельство о рождении Удостоверение личности Свидетельство о регистрации эммигранта Другой Водительское Удостоверение 2 < Информаци Диагнозы + 2 Дата per Кол-во записей

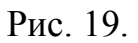

🕼 Регистратура

Файл Учет Классификаторы Дополнительно Отчеты Опции ?

| Сотрудники   Услуги   Единицы измерения   Лекарственные | е средства   Документы | Страховые компании | Диагнозы | ~ |
|---------------------------------------------------------|------------------------|--------------------|----------|---|
| -+ <mark>2 -</mark> ≈ Q                                 |                        |                    |          |   |
| Наименование                                            | Наименование сокр.     | Примеч.            |          | ~ |
| Цервикокраниальгия о/х С2-С5 с-м позвоночной артерии    | ЦРВ о/х С2-С5 с-м ПА   |                    |          |   |
| Цервикокраниальгия                                      | Цервикокраниальгия     |                    |          |   |
| Цервикобрахиальгия                                      | Цервикобрахиальгия     |                    |          |   |
| Цервикальгия                                            | Цервикальгия           |                    |          |   |
| חתח                                                     | плп                    |                    |          |   |
| Сколиоз 1 ст                                            | Сколиоз 1 ст           |                    |          |   |
| Сколиоз 2 ст                                            | Сколиоз 2 ст           |                    |          |   |
| Дорзальгия                                              | Дорзальгия             |                    |          |   |
| HET                                                     | HET                    |                    |          |   |
| Грипп                                                   | Грипп                  |                    |          |   |
|                                                         |                        |                    |          |   |
|                                                         |                        |                    |          | ¥ |

Рис. 20.

Базу данных сотрудников, симптомов, документации, страховых компаний и услуг можно редактировать и дополнять, что делает ее разнообразнее и универсальнее.

Нажатием вкладки «Статистика» можно посмотреть отчетность по работе в программе (рис. 21):

| писок пашиентов                                    | каторы дополнительно                            | Отчеты Опции ?                            |               |               |
|----------------------------------------------------|-------------------------------------------------|-------------------------------------------|---------------|---------------|
|                                                    | 🛛 - Обращения                                   | - Статистика<br>Пациенты (лечебные карты) |               |               |
| ата регистрации с 01.04                            | .2017 <b>• no</b> 13.04.2017                    | Журнал учета кассовых чеков               |               |               |
| Фамилия                                            | Имя                                             | Проведенные услуги                        | Вид документа | Дата регистр. |
|                                                    |                                                 |                                           |               |               |
| нформация о пациенте<br>иагнозы Оказанные ус       | слуги                                           |                                           |               |               |
| нФормация о пациенте<br>иагнозы   Оказанные ус<br> | олуги  <br>- Оказаны у                          | јслуги                                    |               |               |
| нформация о пациенте<br>Іиагнозы Оказанные ус<br>  | слуги )<br>П - Оказаны ц<br>именование диагноза | услуги<br>Кол-во услуг                    |               |               |

Рис. 21.

Документ выведется в виде отчета базы данных Access.

#### Задания для самостоятельной работы:

- 1. Зарегистрировать нового пациента, записать диагноз указать назначенные процедуры и исполнителя.
- 2. Зарегистрировать больного хроническим заболеванием с циклом обострения раз в полгода, наблюдаемого более 5 лет, с обращениями в клинику за госпитализацией в течение которой:
  - а) больной находится в стационаре первый раз за год 2 недели, второй раз неделю;
  - b) ему назначаются каждый день прием медикаментов и раз в 3 дня обследование;
  - с) первые три года он лечился только у одного специалиста, последующие у другого.
- 3. Внести в базу данных еще 8 человек с произвольными датами регистрации и различными обращениями.
- 4. Каждый год в феврале происходит эпидемия гриппа, в результате которой за обращением к врачам приходит 80% зарегистрированных клиентов. Отметить посещение врачей этими пациентами
- 5. За последние 2 года модернизировалась одна из услуг и ее стоимость возрастала на 8% в год. Хронически больному из задания два требуется это обследование в начале и в конце госпитализации. Внести эту процедуру в базу данных с учетом изменения стоимости и указать ее, как назначенную хронически больному пациенту.
- 6. Вывести итоговые отчеты по пациентам и услугам из раздела «Статистика».